### INHOUD

#### 3 INTRODUCTIE

- 3 Overzicht
- 3 Inhoud Verpakking

#### 4 KENNISMAKEN MET UW CAMERA

- 4 Vooraanzicht
- 5 Achteraanzicht
- 7 Modusdraaischijf
- 8 Status-LED Indicator
- 9 LCD-scherm Iconen

#### 12 AAN DE SLAG

- 12 Plaatsen en verwijderen van de batterij (optionele accessoire)
- 13 De batterij opladen
- 14 Het gebruik van een voedingsadapter (optionele accessoire)
- 14 Een SD-kaart plaatsen en verwijderen (optionele accessoire)
- 15 De datum en tijd instellen
- 16 Schermtaal kiezen
- 17 Een SD-geheugenkaart formatteren
- 18 Beeldresolutie en kwaliteit instellen

#### **19 FOTOGRAFIE MODUS**

- 19 [ 🖪 ] Automodus
- 21 De digitale zoom gebruiken
- 22 De flits gebruiken
- 23 De Focus instellen
- 24 De zelfontspanner instellen
- 25 Belichtingcompensatie/Tegenlichtcorrectie
- 26 [P] Programma (Automatische Belichting) Fotografiemodus
- 27 [Tv] Sluitersnelheid Prioriteit Fotografiemodus
- 28 [Av] Lensopening Prioriteit Fotografie Modus
- 29 [M] Handmatige modus
- 30 De scènemodus instellen
- 31 De panoramamodus instellen
- 32 [JP] Filmmodus

#### 33 AFSPEELMODUS

- 33 Foto's bekijken
- 34 Het afspelen van Videoclips
- 35 Spraakmemo's toevoegen
- 36 Thumbnail-weergave
- 37 Zoom-weergave
- 38 Diashow-weergave
- 39 Foto's beveiligen
- 40 [前] Foto's wissen
- 42 DPOF-instellingen
- 43 Formaat foto wijzigen (Resize)
- 44 Een foto comprimeren (Quality Change)

#### 45 MENU-OPTIES

- 45 Fotografiemenu (Capture tab)
- 47 Fotografiemenu (Function tabblad)
- 49 Videomenu (Opname tabblad)
- 50 Videomenu (Functie tabblad)
- 51 Afspeelmenu
- 52 Set-up menu (Basis tabblad)
- 53 Set-up menu (Custom tabblad)

#### 54 INSTALLATIE BEELBEWERKINGSOFTWARE

54 NTI Photo Suite Installeren

#### **55 CAMERA SPECIFICATIES**

# INTRODUCTIE

### Overzicht

Gefeliciteerd met de aanschaf van uw digitale camera!

Het maken van hoge kwaliteit foto's gaat via deze ultramodere intelligente camera snel en eenvoudig. Uitgerust met een 8,28 megapixels CCD, kunt u met deze camera foto's maken met een resolutie van 3296 x 2472 pixels.

### **Inhoud Verpakking**

Pak de inhoud van de verpakking voorzichtig uit en verzeker u ervan dat de volgende onderdelen aanwezig zijn:

- Digitale Camera
- A/V-kabel
- USB-kabel
- Gebruikershandleiding
- Camerakoordje

#### Algemene (optionele) accessoires

- SD-geheugenkaart
- Voeding/Batterij-oplader
- Oplaadbare lithium-ion batterij
- Software CD-ROM
- Cameratasje

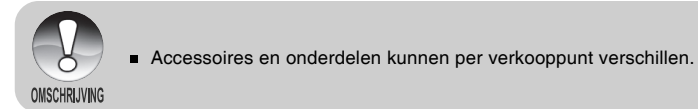

### **KENNISMAKEN MET UW CAMERA**

Vooraanzicht

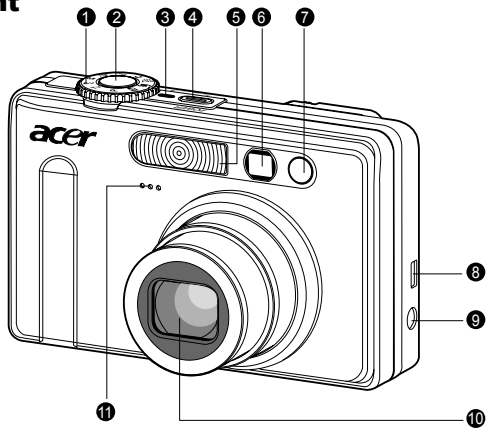

| #  | Naam                                                                                       | Omschrijving                                                                                                    |
|----|--------------------------------------------------------------------------------------------|----------------------------------------------------------------------------------------------------|
| 1  | Modusdraaischijf Stelt de cameramodus in.                                                  |                                                                                                    |
| 2  | Sluiterknop                                                                                | Stelt scherp en zet zowel focus als belichting vast<br>wanneer u 2 de sluiterknop halverwege indrukt.<br>Maakt een foto wanneer volledig ingedrukt. |
| 3  | Voedingsindicator                                                                          | Licht op wanneer de camera wordt aangezet.                                                                                                    |
| 4  | POWER (Power) knop                                                                         | Schakelt de camera in of uit.                                                                                                    |
| 5  | Flits                                                                                      | Voorziet in flitsverlichting (AF auxiliary light).                                                                                                  |
| 6  | Zoekvenster                                                                                | Laat u het onderwerp van de foto in een kader zetten.                                                                                               |
| 7  | Zelfontspanner LED Knippert groen tijdens zelfontspanner-moo<br>totdat de foto is genomen. |                                                                                                    |
| 8  | USB of A/V-OUT<br>aansluiting                                                              | Laat u een USB-kabel of A/V-kabel op de camera aansluiten.                                                                                          |
| 9  | Voedingsconnector                                                                          | Laat u een voedingsadapter aansluiten om de<br>camera te bedienen zonder zonder batterij, of om<br>een oplaadbare lithium-ion batterij op te laden. |
| 10 | Lens                                                                                       | 3x optische zoomlens laat u telefoto's en groothoekfoto's nemen.                                                                                    |
| 11 | Microfoon                                                                                  | Om audio op te nemen bij videoclips en als gesproken aantekeningen.                                                                                 |

| Achteraanzicht | 00 6                  |   | 6         |
|----------------|-----------------------|---|-----------|
|                |                       |   |           |
|                |                       | X |           |
|                |                       |   |           |
|                |                       |   | 9<br>///0 |
|                |                       |   | 0         |
|                | <b>(</b> ) <b>(</b> ) | P |           |

| #  | Naam                            | Omschrijving                                                       |  |  |
|----|---------------------------------|--------------------------------------------------------------------|--|--|
| 1  | Status LED                      | Geeft de operationele status van de camera aan.                    |  |  |
| 2  | Zaakvapatar                     | Laat u uw onderwerp componeren met                                 |  |  |
| 2  | ZUERVEIISIEI                    | behulp van de optische zoeker.                                     |  |  |
| 2  | Dioptrio-apprassingsdraaischiif | Geeft een helderder beeld bij het gebruik                          |  |  |
| 3  |                                 | van de optische zoeker.                                            |  |  |
|    | Modusschakelaar                 | Stelt de cameramodus in.                                           |  |  |
| 1  | Fotografiemodus                 | Selecteer dit wanneer u foto's wilt maken of                       |  |  |
| 4  |                                 | videoclips wilt opnemen.                                           |  |  |
|    | Afspeelmodus                    | Voor het wissen en afspelen van foto's.                            |  |  |
| 5  | (Zoom in) knop                  | Zoomt de lens naar telefotopositie.                                |  |  |
| 5  | (Zoom out) knop                 | Zoomt de lens naar groothoekpositie.                               |  |  |
| 6  | MENU (Menu) knop                | Schakelt On-Screen Display (OSD) menu in en                        |  |  |
| -  |                                 | uit.                                                               |  |  |
| 1  | (wissen) knop                   | Laat u een toto wissen.                                            |  |  |
| 8  | Speaker                         | Voor het afspelen van opgenomen geluid.                            |  |  |
| 9  | 🔲 (Display) knop                | Zet het LCD-scherm en live beeld aan en uit.                       |  |  |
| 10 | Oogje camerakoordje             | Bevestigingspunt camerakoordje                                     |  |  |
| 11 | Multi selector knop             | Laat u door menu's en foto's scrollen en                           |  |  |
|    | Multi-Selector knop             | daarrna uw keuze selecteren.                                       |  |  |
| 12 | Batterij/SD-kaart klepje        | Toegang tot de batterij en geheugenkaart.                          |  |  |
| 13 | Driepoot-aansluiting            | Voor gebruik driepoot.                                             |  |  |
|    |                                 | Voor preview/review van foto's. Geeft                              |  |  |
| 14 | LCD-scherm                      | bedieningsmenu's, camera-instellingen en operationele iconen weer. |  |  |

### Multi-selector knop

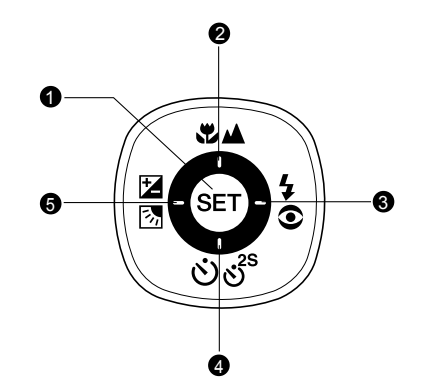

| # | Naan       | n                       | Omschrijving                                        |
|---|------------|-------------------------|-----------------------------------------------------|
| 4 | OFT IN A   | knon                    | Geeft de menupagina weer en bevestigt de            |
| 1 | SEI KNOP   |                         | gekozen instelling.                                 |
| 0 |            | knop                    | Scrollt omhoog.                                     |
| 2 | \$₩        | (Focus) knop            | Laat u de juiste focusinstelling kiezen.            |
| ~ | ►          | knop                    | Scrollt naar rechts.                                |
| 3 | <b>4</b> 0 | (Flits) knop            | Laat u de juiste flitsinstelling kiezen.            |
|   | ▼          | knop                    | Scrollt omlaag.                                     |
| 4 | ઇઙૺ        | (Zelfontspanner) knop   | Laat u de zelfontspanner in- en uitschakelen,       |
|   |            |                         | selecteert de gewenste zelfontspannermodus.         |
|   | ◀          | knop                    | Scrollt naar links.                                 |
| 5 | 23         | (Belichtingcompensatie/ | Laat u de belichtingcompensatie/tegenlichtcorrectie |
|   | teger      | lichtcorrectie) knop    | in- en uitschakelen.                                |

### Modusdraaischijf

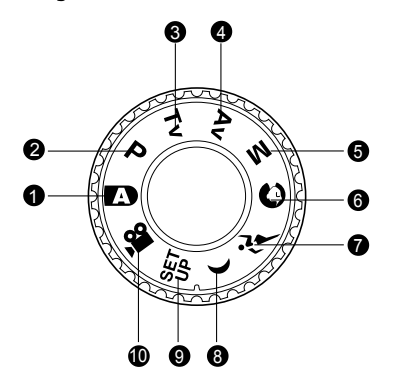

| #  | Modus                            | Beschrijving                                                                                                    |
|----|----------------------------------|----------------------------------------------------------------------------------------------------|
| 1  | Auto-fotografie                  | De camera stelt automatisch belichting en dergelijke in.                                                                                                    |
| 2  | P Programma<br>(auto belichting) | In de programmamodus worden de<br>sluitersnelheid en de lensopening automatisch<br>ingesteld, maar andere parameters dienen<br>handmatig te worden ingesteld. |
| 3  | Tv Sluitersnelheid prioriteit    | U kunt de sluitersnelheid specificeren terwijl de<br>camera de bijbehorende lensopeningwaarde<br>instelt.                                                     |
| 4  | Av Lensopening prioriteit        | U kunt de lensopeningwaarde specificeren terwijl de camera de bijbehorende sluitersnelheid instelt.                                                           |
| 5  | M Handmatige fotografie          | Voor het volledig handmatig instellen van<br>belichting, lensopening en andere instellingen.                                                                  |
| 6  | • Portret                        | Om een persoon te fotograferen en de achtergrond onscherp te maken (wazig)                                                                                    |
| 7  | تَرَ Sport                       | Voor het fotograferen van snelbewegende onderwerpen.                                                                                                    |
| 8  | ( Nachtscène                     | Voor het fotograferen van avond- of nachtscènes.                                                                                                    |
| 9  | set-up                           | Specificeer uw camera-instellingen.                                                                                                    |
| 10 | 👷 Film                           | Voor het opnemen van videoclips.                                                                                                    |

### **Status-LED Indicator**

Het status-LED geeft de huidige operationele status van de camera weer. De betekenis van het LED verandert afhankelijk van de activiteit van de camera.

| Kleur | Status     | Indien<br>uitgeschakeld | Tijdens<br>fotografie | Tijdens<br>verbinding<br>met een PC |
|-------|------------|-------------------------|-----------------------|-------------------------------------|
| Groen | Aan        | -                       | Klaar voor opname.    | Systeem gereed.                     |
|       | Uit        | Bezig batterij op       | Indien beeld niet is  | _                                   |
|       |            | te laden.               | scherpgesteld.        | _                                   |
|       | Aan        | Batterij opladen        | _                     | _                                   |
| Bood  |            | voltooid.               |                       |                                     |
|       | Knipperend |                         | Bezig bestanden te    |                                     |
|       |            | _                       | raadplegen.           | Bezig bestanden                     |
|       |            |                         | Bezig met opladen     | te raadplegen.                      |
|       |            |                         | flits.                |                                     |

### LCD-scherm Iconen

### Voor fotografiemodi: []] [0] [۴] [(]

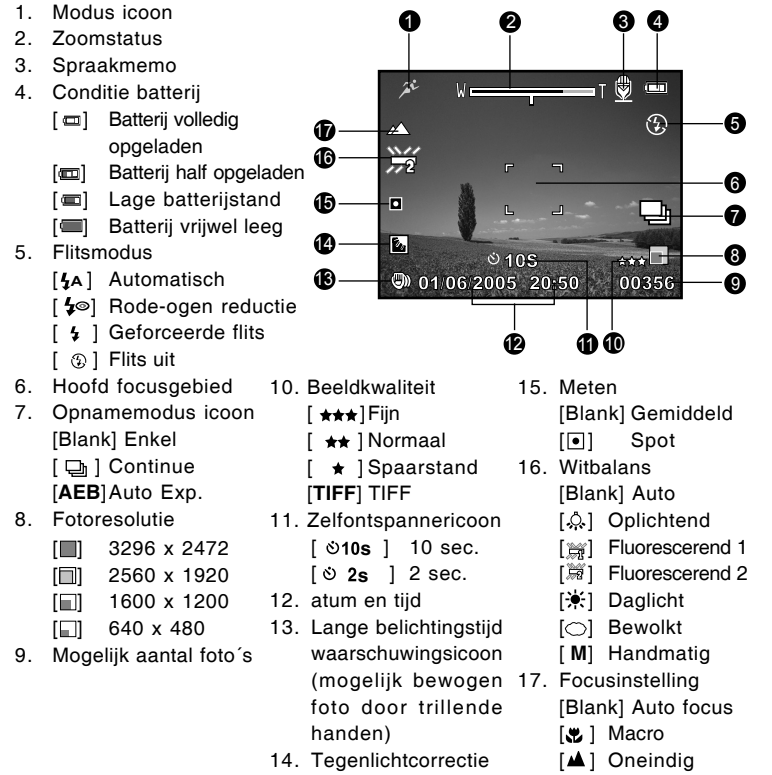

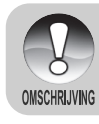

Als u de [] knop indrukt, verandert de LCD-weergave achtereenvolgens in: Weergave met iconen, weergave zonder iconen, LCD-scherm UIT.

#### Voor fotografiemodi: [P] [Tv] [Av] [M]

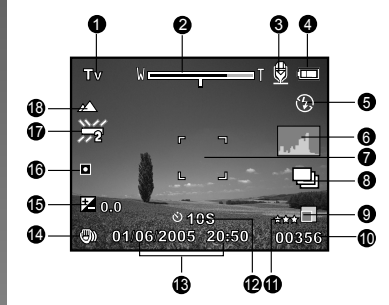

1. Modusicoon

- 2. Zoomstatus
- 3. Spraakmemo
- 4. Conditie batterij
- 5. Flitsmodus
- 6. Histogram
- 7. Hoofd focusgebied
- 8. Opnamemodus icoon
- 9. Beeldresolutie
- 10.Mogelijk aantal foto's
- 11.Beeldkwaliteit
- 12.Zelfontspanner icoon

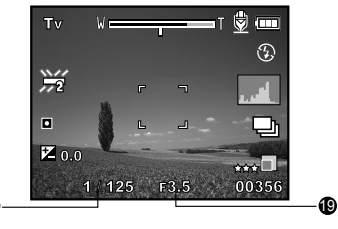

Na het indrukken van de SET knop

- 13.Datum en tijd
- 14.Lange belichtingstijd waarschuwingsicoon (mogelijk bewogen foto door trillende handen)
- 15.[☑] Belichtingcompensatie [ⓑ] Tegenlichtcorrectie
- 16.Meten
- 17.Witbalans
- 18.Focusinstelling
- 19.Lensopening
- 20.Sluitersnelheid

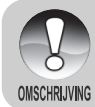

Door op de [D] knop te drukken, verandert het LCD-scherm achtereenvolgens in: Scherm met iconen, scherm met iconen en histogram, scherm zonder iconen, LCD-scherm UIT.

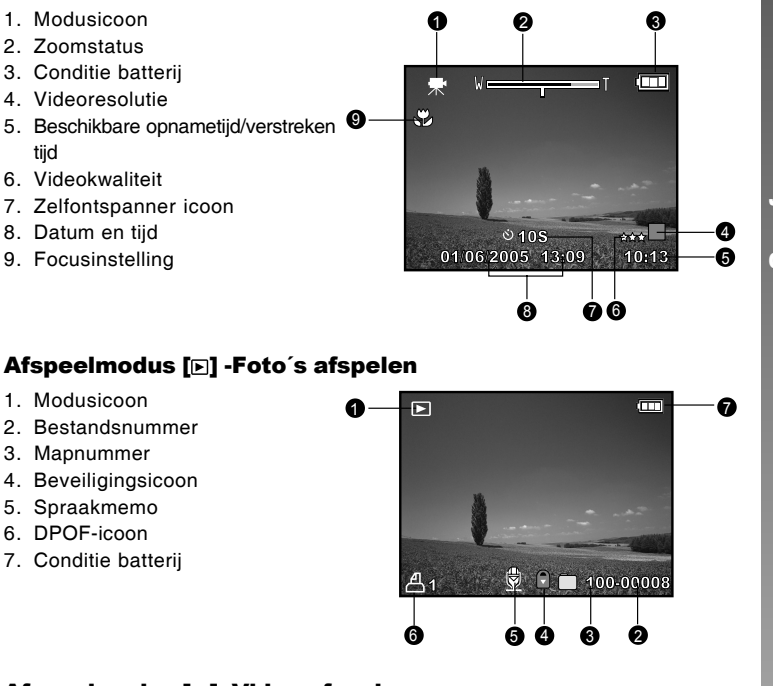

#### Afspeelmodus []-Video afspelen

1. Video statusbalk

Voor filmmodus [ #]

tijd

- 2. Verstreken tijd
- 3. Bestandsnummer
- 4. Mapnummer
- 5. Beveiligingsicoon
- 6. Modusicoon
- 7. Afspeelmodus
- 8. Totale tijd

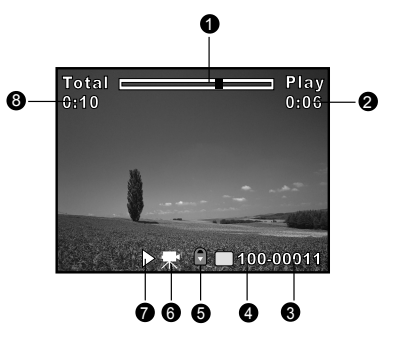

<u>Gebruiksaanwijzing >></u>

# AAN DE SLAG

# Plaatsen en verwijderen van de batterij (optionele accessoire)

Wij raden u dringend aan om de aangegeven oplaadbare lithium-ion batterij (1050mAh, 3,7V) te gebruiken om de volledige mogelijkheden van uw camera te verwezenlijken. Laadt de batterij volledig op voordat u de camera gebruikt. Verzeker u ervan dat de camera uit staat alvorens de batterij te plaatsen of te verwijderen.

#### Plaatsen van de batterij

 Open het batterij/SD-kaart klepje in de richting van de [OPEN] pijl.

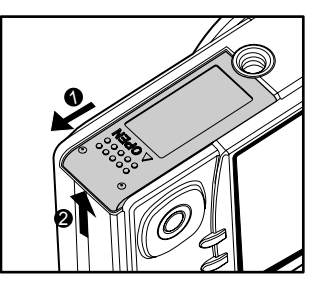

- 2. Plaats de batterij in de juiste, aangegeven richting.
  - Beweeg het schuifje in de richting van de pijl en plaats vervolgens de batterij.
- 3. Sluit het batterij/SD-kaart klepje.

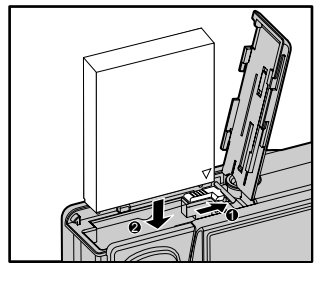

#### Verwijderen van de batterij

Open het batterij/SD-kaart klepje en open het batterijslotschuifje. Zodra de batterij iets naar buiten is gekomen, kunt u deze langzaam verder naar buiten trekken.

### De batterij opladen

Gebruik de (optionele) voedingsadapter als oplader voor de batterij of als stroomvoorziening. Verzeker u ervan dat de camera is uitgeschakeld en plaats de batterij voordat u begint.

- Plaats één eind van de voedingsadapter in de DC IN 5V-aansluiting van de camera.
- 2. Plaats het andere eind van de voedingsadapter in een stopcontact.
  - De status-LED licht rood op wanneer het opladen start en gaat uit wanneer het opladen is voltooid.
  - Het wordt aangeraden om de batterij volledig te ontladen alvorens deze opnieuw op te laden.
  - De oplaadtijd varieert afhankelijk van de gemiddelde temperatuur en de status van de batterij.

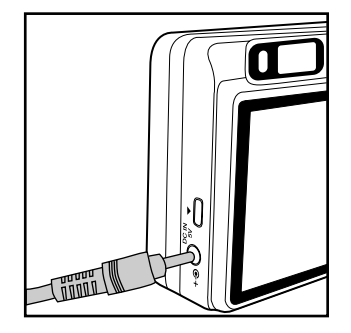

- Deze camera mag uitsluitend gebruikt worden met de aangegeven voedingsadapter. Schade veroorzaakt door het gebruik van een onjuiste adapter wordt niet gedekt door de garantie.
- Controleer altijd of de camera uitstaat voordat u de batterij verwijdert.

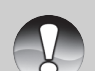

OMSCHRUVING

- De batterij kan warm aanvoelen nadat deze is opgeladen of onmiddellijk na gebruik. Dit is normaal en geen defect.
   Bewaar indien u de gemaar is oon keude empering gebruikt de gemaar
- Bewaar indien u de camera in een koude omgeving gebruikt de camera en batterij tussen foto's door in een warme omgeving zoals een binnenzak.
- Als u het batterijklepje opent zonder de batterij te verwijderen, zal de batterij gewoon blijven werken.
- Als u de batterij verwijdert, dient u er voor te zorgen dat u de batterij binnen twee uur weer terugplaatst, zodat de datum en tijd niet zullen worden gereset.

# Het gebruik van een voedingsadapter (optionele accessoire)

Het gebruik van een voedingsadapter voorkomt dat de camera automatisch uit gaat tijdens het overzetten van bestanden naar uw computer. Voer de stappen uit het voorgaande gedeelte "De batterij opladen" uit.

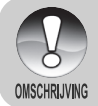

 Verzeker u ervan uitsluitend de voor de camera aangegeven voedingsadapter te gebruiken. Schade veroorzaakt door het gebruik van een onjuiste adapter wordt niet gedekt door de garantie.

# Een SD-kaart plaatsen en verwijderen (optionele accessoire)

De digitale camera is voorzien van circa 32 MB intern geheugen (25,9 MB voor foto-opslag), dat u in staat stelt genomen foto's of videoclips op te slaan in de digitale camera. Daarnaast kunt u de geheugencapaciteit uitbreiden door gebruik te maken van een optionele SD (Secure Digital) geheugenkaart zodat u meer bestanden kunt opslaan.

### Het plaatsen van een SD-kaart

- 1. Open het batterij/SD-kaart klepje.
- 2. Plaats de SD-kaart in de juiste, aangegeven richting.
  - Houd de SD-kaart met diens voorkant (pijl) wijzend naar de achterkant van de camera, en druk de kaart vervolgens zover mogelijk naar binnen. Een duidelijk hoorbare klik geeft aan dat de kaart volledig in het kaartslot is geplaatst.

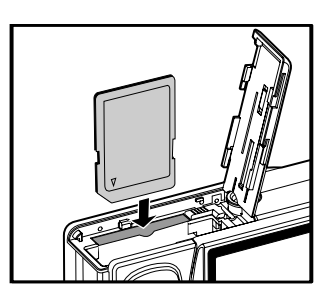

3. Sluit het batterij/SD-kaart klepje.

### Een SD-kaart verwijderen

Open het/SD-kaartklepje, druk licht op op de rand van de SD-kaart en deze zal naar buiten komen.

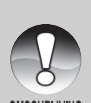

 Om te voorkomen dat waardevolle gegevens per ongeluk worden gewist van een SD-geheugenkaart, kunt u de schrijfbeveiliging (aan de zijkant van de SD-geheugenkaart) naar "LOCK" schuiven.

OMSCHRIJVING

• Om gegevens op een SD-kaart op te slaan, te bewerken of te wissen moet u de kaart echter eerst van het slot halen.

### De datum en tijd instellen

De datum/tijd moet worden ingesteld indien/wanneer:

- De camera voor de eerste keer wordt aangezet.
- Als de camera wordt aangezet nadat u de camera gedurende langere tijd zonder batterij heeft gelaten.

Als de datum en de tijd niet op het LCD-scherm worden weergegeven, volgt u de volgende stappen om de juiste datum en tijd in te stellen.

WER

- Draai de modusschakelaar naar [□] en zet de modusdraaischijf op [<sup>SET</sup>].
  - Het set-up menu verschijnt.
- 2. Selecteer [Custom] via de ◀/► knoppen.
- Selecteer [Date/Time] via de ▲/▼ knoppen, en druk op de SET knop.
  - De Date/Time instelling zal weergegeven worden.
- Selecteer het veld via de 
   knoppen.
   en stel de waarde voor de datum en tijd in via de ▲/▼ knoppen.
  - De datum en tijd worden ingesteld in de volgorde jaar-maand-dag-uurminuten.
  - De tijd wordt weergegeven in 24-uurs formaat.
- 5. Druk na bevestiging van de juiste instelling op de **SET** knop.
  - De instelling wordt opgeslagen en het scherm keert terug naar het setup menu.

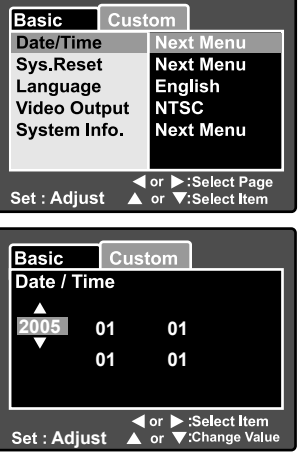

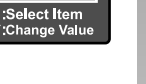

### Schermtaal kiezen

Kies een On-Screen Display (OSD) taal voor op het LCD-scherm getoonde informatie.

- Draai de modusschakelaar naar [D] en stel de modusdraaischijf in op [<sup>SET</sup><sub>UP</sub>].
  - Het set-up menu wordt weergegeven.

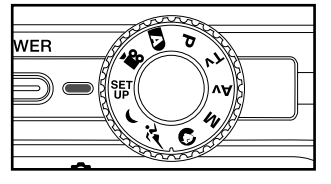

- 2. Selecteer [Custom] via de ◀/► knoppen.
- Selecteer [taal] via de ▲/▼ knoppen, en druk op de SET knop.
  - De bechikbare OSD-talen worden getoond.
- Selecteer de gekozen taal via de ▲/▼ knoppen en druk op de SET knop. De instelling wordt opgeslagen.

| Basic Cust<br>Date/Time<br>Sys. Reset<br>Language<br>Video Output<br>System Info. | om<br>English<br>Français<br>Deutsch<br>Español<br>Italiano<br>繁體中文<br>简体中文 |
|-----------------------------------------------------------------------------------|-----------------------------------------------------------------------------|
| Set : Adjust                                                                      | or                                                                          |

### Een SD-geheugenkaart formatteren

Bij het formatteren van een SD-kaart worden alle foto´s en mappen die op de SD-kaart zijn opgeslagen gewist. Formatteren is niet mogelijk als de SD-kaart in de Lock-positie staat.

- 1. Draai de modusschakelaar naar [D] en stel de modusdraaischijf in op [U].
  - [Basic] van het set-up menu verschijnt.
- Selecteer[Format] via de ▲/▼ knoppen, en druk op de SET knop.

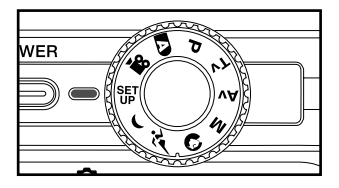

| Basic Custom  |           |  |  |
|---------------|-----------|--|--|
| Card Info.    | Next Menu |  |  |
| Fr. No. Reset | Next Menu |  |  |
| Format        | Next Menu |  |  |
| Beep          | On        |  |  |
| Auto Off      | 1 Min.    |  |  |
| USB           | PC        |  |  |
| <pre></pre>   |           |  |  |

- Selecteer [Execute] via de ▲ /▼ knoppen, en druk op de SET knop.
  - Om het formatteren te annuleren, selecteert u [Cancel].

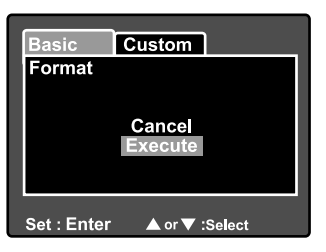

- U dient een SD-kaart te formatteren alvorens deze te gebruiken in deze camera.
- OMSCHRLIVING
- Bij het formatteren van een SD-kaart verwijdert u alles van de geheugenkaart, inclusief foto's, video's en andere gegevens. Ga voor het formatteren na of de gegevens niet meer nodig zijn.
- Formatteren is een onomkeerbare handeling en kan niet op een later tijdstip worden hersteld.

### Beeldresolutie en - kwaliteit instellen

Resolutie- en kwaliteitsinstellingen bepalen de pixelgrootte (afmetingen), beeldbestandsgrootte en compressieratio voor uw foto's. Deze instellingen beïnvloeden het aantal foto's dat op een geheugenkaart kan worden opgeslagen. Naarmate u de camera beter leert kennen, raden wij u aan om elke kwaliteit en resolutie uit te proberen zodat u weet wat de effecten zijn op uw foto's.

Foto's in hogere resolutie en hogere kwaliteit bieden de beste fotografische resultaten, maar zorgen voor grotere bestandsafmetingen. In dit geval zullen slechts enkele foto's veel geheugenruimte in beslag nemen.

Hoge resolutie en kwaliteits instellingen worden aanbevolen voor drukwerk en situaties waarin het kleinste detail belangrijk is. Foto's in lagere resolutie/kwaliteit nemen minder ruimte in op de geheugenkaart en zijn geschikt voor het delen van foto's via e-mail, in een rapport of op een webpagina.

Om de beeldresolutie te wijzigen, voert u de onderstaande stappen uit.

- Draai de modusschakelaar naar [D] en stel de modusdraaischijf in op een van de fotografiemodi.
- 2. Druk op de MENU knop.
  - [Capture] van het fotografie menu verschijnt.
- 3. Selecteer [Size] via de ▲/▼ knoppen, en druk op de **SET** knop.
- Selecteer de gewenste instelling via de ▲/▼ knoppen, en druk op de SET knop.
- Selecteer [Quality] via de ▲ /▼ knoppen, en druk op de SET knop.
- Druk u op de MENU knop om het fotografiemenu te verlaten.

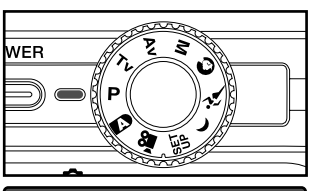

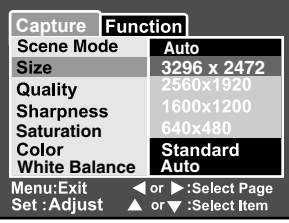

| Capture Function             |                                       |  |
|------------------------------|---------------------------------------|--|
| Scene Mode                   | Auto                                  |  |
| Size                         | 2560x1920                             |  |
| Quality                      | Fine                                  |  |
| Sharpness                    | Normal                                |  |
| Saturation                   | Economy                               |  |
| Color<br>White Balance       | Standard<br>Auto                      |  |
| Menu:Exit ◀<br>Set :Adjust ▲ | or ▶:Select Page<br>or ▼ :Select Item |  |

# FOTOGRAFIE MODUS

## [ 🗗 ] Automodus

Auto-fotografie modus is waarschijnlijk de meest gebruikte fotografiemodus. Foto's kunnen genomen worden simpelweg doordat de belichting (de combinatie van sluitersnelheid en lensopeninginstelling) automatisch wordt bepaald afhankelijk van de fotografische omstandigheden.

U kunt de optische zoeker en/of het 2,5" LCD-scherm gebruiken om uw foto´s te componeren. Door foto´s te maken via de optische zoeker spaart u het batterijvermogen. Indien het batterijvermogen laag is, is het raadzaam alleen foto´s te componeren met behulp van de zoeker. Indien u gebruik maakt van het LCD-scherm kunt u foto´s nauwkeuriger componeren, echter ten koste van het batterijvermogen. Gebruik altijd het LCD-scherm voor close-up macrofoto's.

### De optische zoeker gebruiken

Zorg ervoor dat de batterij en de SD-kaart zijn geplaatst alvorens foto's te nemen.

- 1. Druk op de **POWER** knop om de camera aan te zetten.
- Draai de modusschakelaar naar [D] en zet de modusdraaischijf op [D].

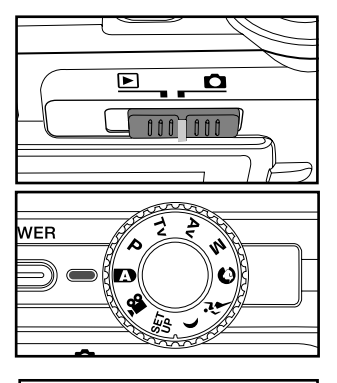

- 3. Componeer uw foto via de zoeker.
  - Draai de "dioptrie-aanpassingsdraaischijf" tot het beeld duidelijk zichtbaar is in de zoeker.

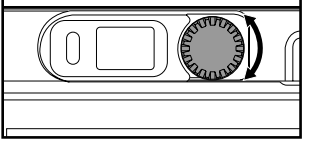

- 4. Druk de sluiterknop halverwege in.
  - Door de sluiterknop halverwege in te drukken, wordt het beeld automatisch scherpgesteld en de belichting aangepast.
  - Het focusgebied kader wordt blauw en de status-LED brandt groen als de camera is scherpgesteld en de belichting is bepaald.
  - Als de focus of de belichting niet geschikt zijn, wordt het kader van het focusgebied geel en knippert de status-LED rood.

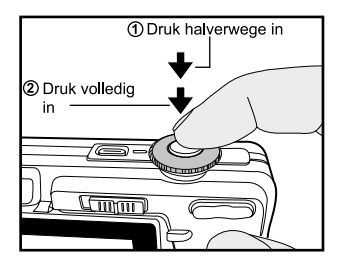

- 5. Druk de sluiterknop volledig in om de foto te nemen.
  - Als de fotografische preview op 'ON' staat ingesteld, worden de beelden (de gemaakte foto's) getoond terwijl de foto wordt opgeslagen in het geheugen.
  - Als spraakmemo op 'ON' staat ingesteld, wordt [VOICE RECORDING] onmiddellijk op het scherm getoond nadat de foto is genomen en het opnemen van het spraakmemo start.
  - Druk tijdens de opname nogmaals op de sluiterknop of wacht 30 seconden, [VOICE RECORD END] verschijnt en de opname wordt beëindigd. Een [
    ] icoon wordt getoond bij foto's die zijn opgenomen inclusief spraakmemo.

#### Het LCD-scherm gebruiken

Zorg ervoor dat de batterij en de SD-kaart zijn geïnstalleerd alvorens foto's te maken.

- 1. Druk op de **POWER** knop om de camera aan te zetten.
- Draai de modus schakel naar [i] en zet de de modusdraaischijf op [i].
  - Standaard staat de LCD-scherm instelling op aan.
- 3. Componeer uw foto via het LCD-scherm.
- Druk de sluiterknop halverwege in, en druk deze daarna volledig in.

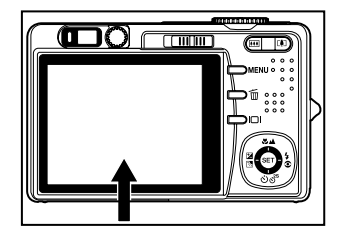

### De digitale zoom gebruiken

Door een combinatie van 3x optische zoom en 4,0x digitale zoom te gebruiken, is zoomfotografie mogelijk tot 12 keer, in aansluiting op het onderwerp en de afstand. Digitale zoom is een handige optie, het resultaat zal echter gepixelder (korreliger) worden naarmate het beeld meer wordt vergroot (gezoomd).

- Draai de modusschakelaar naar [D] en zet de modusdraaischijf op een van de fotografiemodi.
- Zet het LCD-scherm aan door op de IDI knop te drukken.
- 3. Stel de digitale zoom als volgt in werking:
  - a. Druk op de MENU knop.
  - b. Selecteer [Function] via de </ ► knoppen.
  - c. Selecteer [Digital Zoom] via de ▲/▼ knoppen, en druk op de SET knop.
  - d. Selecteer nogmaals [ON] via de ▲/
     ▼ knoppen en druk op de SET knop.
  - e. Druk op de **MENU** knop om het menuscherm te verlaten.
  - f. Om de digitale zoom te activeren, dient u de [4] knop helemaal ingedrukt te houden tot de foto op het LCD-scherm wordt vergroot.
- 4. Druk op de sluiterknop om een "ingezoomde" foto te nemen.

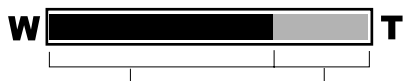

Optische zoom 1X tot 3X Digitale zoom 1X tot 4X

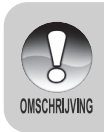

- De digitale zoom kan niet geactiveerd worden in de [ ) modus.
- De digitale zoom wordt geannuleerd als het LCD-scherm wordt uitgezet.
- De zoominstelling wordt automatisch geannuleerd door het uitzetten van de camera of het activeren van de Auto Power Off functie.

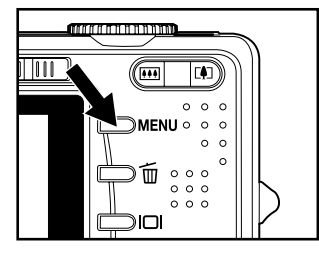

| Capture Func                 | tion                                  |
|------------------------------|---------------------------------------|
| Capture Mode                 | Single                                |
| Voice Memo                   | Off                                   |
| LCD Bright.                  | 0                                     |
| Digital Zoom                 | On                                    |
| Preview                      | Off                                   |
| Date Print                   | Ôn                                    |
| Real Time AF                 | Off                                   |
| Menu:Exit ◀<br>Set :Adjust ▲ | or ▶:Select Page<br>or ▼ :Select Item |

### De flits gebruiken

De flits instellen om foto's te nemen. De flits modus kan worden geselecteerd voor bepaalde fotografische omstandigheden.

- Draai de modusschakelaar op [D] en zet de modusdraaischijf op een van de fotografiemodi.
  - De beschikbare flitsmodi hangen af van de geselecteerde fotografiemodus, scènemodus en opnamemodus.
- 2. Gebruik de knop om de gewenste flitsmodus te selecteren.

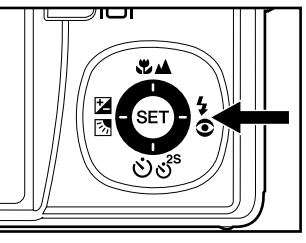

De beschikbare flitsinstellingen in verschillende fotografiemodi:

|             |               | 4a | 4⊚ | 4 | $(\mathbf{f})$ |
|-------------|---------------|----|----|---|----------------|
|             | Auto          | 0  | 0  | 0 | 0              |
|             | Panorama      | 0  | 0  | 0 | 0              |
|             | Portret       | Х  | 0  | Х | Х              |
|             | Landschap     | Х  | Х  | Х | 0              |
|             | Sport         | Х  | Х  | Х | 0              |
|             | Nacht         | 0  | 0  | 0 | 0              |
| Scenemodus  | Kaarslicht    | Х  | Х  | Х | 0              |
|             | Macro         | Х  | X  | X | 0              |
|             | Zonsondergang | Х  | Х  | Х | 0              |
|             | Zonsopgang    | Х  | Х  | Х | 0              |
|             | Waterspetters | 0  | 0  | 0 | 0              |
|             | Vuurwerk      | Х  | Х  | Х | 0              |
|             | Enkele        | 0  | 0  | 0 | 0              |
| Opnamemodus | Continue      | Х  | X  | Х | 0              |
|             | AEB           | Х  | Х  | Х | 0              |
|             | Auto          | Ō  | Ō  | 0 | 0              |
| Focus Modus | Macro         | Ó  | Ó  | Ó | Ó              |
|             | Oneindig      | Ó  | 0  | 0 | Ó              |

\* Deze tabel dient alleen als referentie en varieert afhankelijk van verschillende combinaties van fotografiemodi.

\* O: Beschikbaar X: Niet beschikbaar

Foto's kunnen bij gebruik van autofocus genomen worden met automatisch bepaalde focus. U kunt de auto focus negeren en zelf [♥] macro of [▲] oneindig specificeren. De focusinstelling blijft gehandhaafd, zelfs als de camera wordt uitgeschakeld of de Auto Power Off wordt geactiveerd.

- Draai de modusschakelaar naar [D] en zet de modusdraaischijf in een van de fotografiemodi.
- Zet de X knop op de gewenste focusmodus.
  - Elke druk op de X knop verplaatst het icoon één stap verder in de serie en geeft dit op het scherm weer.

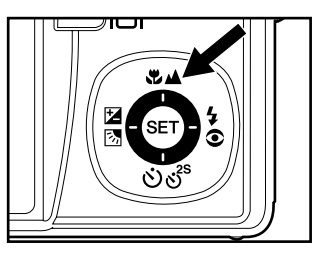

► [Blank] Auto focus 🖚 [♥] Macro 🖚 [▲] Oneindig 🗕

De onderstaande tabel helpt u de juiste focusmodus te kiezen:

| Focusmodus         | Omschrijving                                            |  |  |
|--------------------|---------------------------------------------------------|--|--|
|                    | Selecteer auto focus voor de meeste situaties waarbij u |  |  |
|                    | wilt dat de [Blank] Auto Focus camera automatisch de    |  |  |
| [Blank] Auto Focus | focus instelt.                                          |  |  |
|                    | Door auto focus te gebruiken kunt u elk object op een   |  |  |
|                    | afstand van 50 cm of meer scherpstellen.                |  |  |
|                    | Selecteer macro om close-up foto's te maken. Wanneer    |  |  |
|                    | de lens op zijn breedste positie is gezoomd, kunt u     |  |  |
| [😍] Macro          | objecten tot op 5 cm scherpstellen. Wanneer de lens is  |  |  |
|                    | gezoomd naar telefotopositie (3x zoom), kunt u objecten |  |  |
|                    | tot op 30 cm scherpstellen.                             |  |  |
| []Oneindia         | Selecteer de Oneindig-instelling indien u foto's wilt   |  |  |
|                    | nemen van onderwerpen op oneindige afstand.             |  |  |

### De zelfontspanner instellen

Met deze instelling kunt u foto's nemen met behulp van de zelfontspanner.

- Draai de modusschakelaar naar [D] en zet de modusdraaischijf op een van de fotografiemodi.
- 2. Schakel de රාල් knop om de instelling te selecteren.
  - Elke druk op de knop verplaatst het icoon één stap verder door de serie en geeft dit op het scherm weer.

OFF → [010s] 10 sec. → [0 2s] 2 sec.

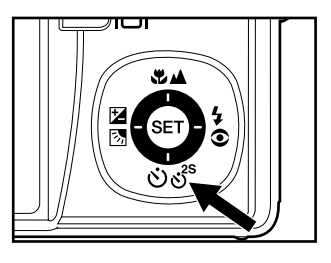

• Voor de [,22] filmmodus en burst modus ([Continuous] en [Auto Exp.]):

OFF → [010s] 10 sec. → [0 2s] 2 sec. ----

- Componeer de foto, druk de sluiterknop eerst halverwege in en vervolgens helemaal.
  - De zelfontspanner-LED knippert en de foto wordt genomen nadat de ingestelde tijd is verstreken.
  - Het aftellen wordt weergegeven op het LCD-scherm.
  - Druk op de SET knop om de zelfontspanner tijdens het gebruik te annuleren.

De onderstaande tabel helpt u de juiste zelfontspanner-modus in te stellen.

| Zelfontspanner-modus        | Omschrijving                                                         |
|-----------------------------|----------------------------------------------------------------------|
| [ <sup>৩10s</sup> ] 10 sec. | De foto wordt genomen 10 seconden nadat de sluiterknop is ingedrukt. |
| [৩ 2s] 2 sec.               | De foto wordt genomen 2 seconden nadat de sluiterknop is ingedrukt.  |

 De zelfontspanner wordt automatisch geannuleerd nadat een foto is genomen.

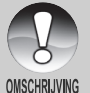

Gebruik van de [o 2s] zelfontspanner instelling is effectief bij het voorkomen van bewogen foto 's die kunnen ontstaan wanneer de sluiterknop wordt ingedrukt bij lange belichtingstijden. Gebruik deze modus en een driepoot voor het beste resultaat.

### Belichtingcompensatie/Tegenlichtcorrectie

Foto's kunnen worden genomen terwijl de gehele scène bewust helderder of donkerder is gemaakt. Deze instellingen worden gebruikt wanneer een geschikte helderheid (belichting) niet op andere wijze kan worden verkregen, als het verschil in helderheid tussen het onderwerp en de achtergrond (het contrast) groot is, of als het onderwerp dat u wilt fotograferen erg klein in beeld is. Belichting kan worden ingesteld in 0,3 EV eenheden.

- Draai de modusschakelaar naar [Ď] en stel de modusdraaischijf in op [P], [Tv], [Av] en druk op de ☑ knop.
  - Elke druk op de 21 knop laat de de instelling zien in de volgorde van [Blank], [b] Tegenlichtcorrectie en [2] Belichtingcompensatie.
- 2. Stel de belichtingswaarde in via de ▲/
  - ▼ knoppen.
  - Druk op de ▲ knop om de waarde te verhogen.
  - Druk op de ▼ knop om de waarde te verlagen.
  - Het instellingsbereik van de belichtingcompensatie is als volgt:
     -2,0, -1,7, -1,3, -1,0, -0,7, -0,3, 0, +0,3, +0,7, +1,0, +1.3, +1,7, +2,0.
  - Hoe hoger de waarde, hoe helderder de foto. Hoe lager de waarde, hoe donkerder de foto. De ingestelde waarde wordt getoond op het scherm.

#### Effectieve onderwerpen en ingestelde waarden

- + (positieve) compensatie
  - \* Drukwerk met zwarte tekst op witachtig papier.
  - \* Tegenlicht
  - \* Heldere scènes of sterk reflecterend licht zoals skipistes.
  - \* Als de lucht een groot gebied inneemt op het scherm.
- (negatieve) compensatie
  - \* Mensen die worden belicht door een spotlight, vooral tegen een donkere achtergrond.
  - \* Drukwerk met witte tekst op zwartachtig papier.
  - \* Zwak reflecterende onderwerpen zoals groenblijvende bomen of donkere bladeren.
- Tegenlichtcorrectie (+1,3 EV, fixed)
  - \* Als de achtergrond licht is en het onderwerp donker.
  - \* Als het onderwerp (mensen) een lichtbron in de rug hebben, zoals de zon.

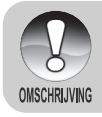

De tegenlichtcorrectie-instelling kan worden ingesteld in de [▲], [P],
 [Tv], [Av], [♦], [♦] en [<sup>x</sup>] modi.

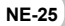

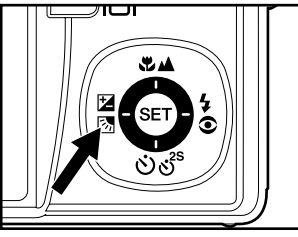

### [P] Programma (Automatische Belichting) Fotografiemodus

De camera stelt automatisch de sluitersnelheid en de lensopening in op basis van de helderheid van het onderwerp. Dit laat u met net zoveel gemak foto's nemen als wanneer de []] modus wordt geselecteerd.

- Draai de modusschakelaar naar [D] en stel de modusdraaischijf in op [P].
- Componeer de foto, druk de sluiterknop eerst halverwege in, en druk deze dan volledig in.

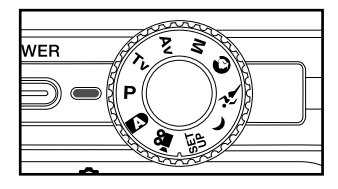

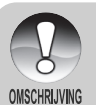

Belichtingcompensatie kan worden ingesteld.

### [Tv] Sluitersnelheid Prioriteit Fotografiemodus

In deze modus worden foto's genomen met de prioriteit op de sluitersnelheid. De lensopening wordt automatisch ingesteld op basis van de sluitersnelheid. Wanneer u een snelle sluitersnelheid instelt,kunt u foto's maken van bewegende onderwerpen die er uitzien alsof ze stilstaan. Wanneer u een langzame sluitersnelheid instelt, kunt u foto's maken die de indruk geven dat het onderwerp in beweging is.

- Draai de modusschakelaar naar [D] en stel de modusdraaischijf in op [Tv].
- 2. Druk op de SET knop.
  - Nadat u de SET knop hebt ingedrukt in [Tv] modus, veranderen de ♥▲/ vos<sup>®</sup> knoppen in ▲/▼ knoppen voor het aanpassen van de sluitersnelheid.
  - Wanneer u nogmaals de SET knop indrukt, keren de ▲/▼ knoppen terug naar de focusinstelling/zelfontspannerfunctie.
- Stel de sluitersnelheid in via de ▲/▼ knoppen.
  - Druk de ▲ knop in om snellere sluitersnelheden te selecteren.
  - Druk de ▼ knop in om een langzamere sluitersnelheden te selecteren.
  - Het instellingsbereik van de sluitersnelheid is als volgt: 1/1500, 1/1250, 1/1000, 1/820, 1/650, 1/500, 1/400, 1/320, 1/250, 1/200, 1/160, 1/125, 1/100, 1/80, 1/64, 1/50, 1/40, 1/32, 1/25, 1/20, 1/16, 1/13, 1/10, 0,13s, 0,16s, 0,2s, 0,25s, 0,3s, 0,4s, 0,5s.
  - De sluitersnelheid en corresponderende lensopeningwaarde worden op het scherm getoond. Als een juiste combinatie niet kan worden ingesteld, wordt de lensopeningwaarde in rood weergegeven, maar kunnen foto's desondanks gewoon worden genomen.

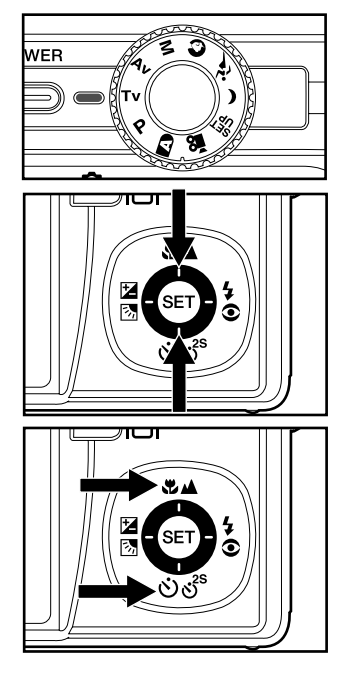

- Componeer de foto, druk de sluiterknop eerst halverwege in, en druk deze vervolgens volledig in.
- OMSCHRIJVING
- In de flitsfotografiemodus, met [4] en [�\$] ingesteld, is de snelste sluitersnelheid 1/250 seconde.

### [Av] Lensopening Prioriteit Fotografie Modus

In deze modus worden foto's genomen met de prioriteit op de lensopening. De sluitersnelheid wordt automatisch ingesteld afhankelijk van de lensopening. De lensopening zal de velddiepte van de foto beïnvloeden.

Als u een kleine lensopening instelt (hogere F-waarde), kunt u portretfoto's nemen met een onscherpe achtergrond. Aan de andere kant zullen wanneer u een grote lensopening instelt (lagere F-waarde) zowel nabije als afgelegen objecten scherpgesteld zijn, bijvoorbeeld bij het nemen van landschapsfoto's.

- Draai de modusschakelaar naar [D] en stel de de modusdraaischijf in op [Av].
- 2. Druk op de SET knop.
- Stel de lensopeningwaarde in via de
  - Druk op de ▶ knop om de waarde te verhogen.
  - Druk op de 
     knop om de waarde te verlagen.
  - Het instellingensbereik van de lensopeningwaarde is als volgt: F6,7, F5,6, F4,8, F4,0, F3,5, F2,8.
  - De lensopeningwaarde en corresponderende sluitersnelheid worden op het scherm getoond. Indien geen juiste combinatie kan worden ingesteld, wordt de sluitersnelheid in rood weergegeven, maar kunnen desondanks gewoon foto's genomen worden.
- Componeer de foto, druk de sluiterknop halverwege in en druk deze vervolgens volledig in.

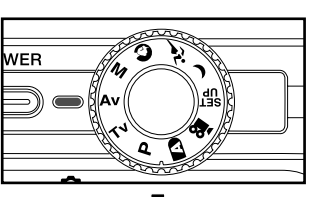

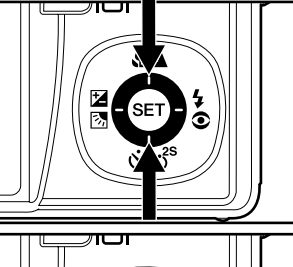

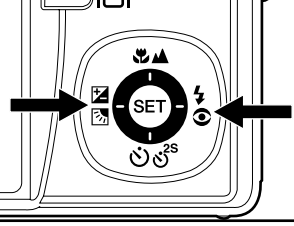

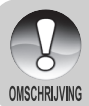

De lensopeningwaarde varieert afhankelijk van de positie van de zoomlens.

### [M] Handmatige modus

In de handmatige modus kunnen de lensopeningwaarde en de sluitersnelheid individueel worden gevarieerd.

- Draai de modusschakelaar naar [D] en stel de modusdraaischijf in op [M].
- 2. Druk op de SET knop.
  - Na het indrukken van de SET knop in [M] modus, veranderen de ♥▲/ ゔぢ<sup>®</sup> knoppen in ▲/▼ knoppen voor het aanpassen van de sluitersnelheid.
  - Na het indrukken van de SET knop in [M] modus, veranderen de ☑☑/
     \$○ knoppen in ◄/▷ knoppen voor het aanpassen van de lensopeningwaarde.
  - Door de SET knop nogmaals in te drukken, keren de ▲/▼/◄/► knoppen terug naar de focusinstelling/ zelfontspanner/belichtingcompensatie/ flitsinstelling functie.
- Stel de sluitersnelheid in via de ▲/▼ knoppen.
- Stel de lensopeningwaarde in via de
   ◄/▶ knoppen.
- Componeer de foto, druk de sluiterknop eerst halverwege in en druk deze vervolgens volledig in.

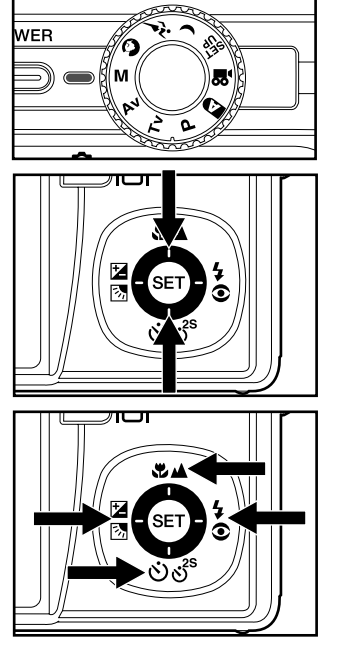

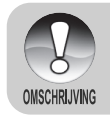

In flits fotografiemodus, met [\$] en [€\$] ingesteld, is de snelste sluitersnelheid 1/250 seconde.

### De scènemodus instellen

Door simpelweg een van de volgende 12 modi te selecteren, kunt u een foto nemen met de meest geschikte instellingen.

- 1. Draai de modusschakelaar naar [
  ] en stel de modusdraaischijf in op een van de fotografiemodi.
  - a. Druk op de MENU knop.
  - b. Selecteer [Scene Mode] via de ▲/▼ knoppen, en druk op de SET knop.
  - c. Selecteer de gewenste scène modus via de ▲/▼ knoppen, en druk op de SET knop.
- 2. Componeer de foto, druk de sluiterknop eerst halverwege in, en druk deze daarna volledig in.

De onderstaande tabel helpt u de juiste scènemodus te kiezen .:

| Scène modus         | Omschrijving                                         |
|---------------------|------------------------------------------------------|
| [A] Auto            | Camera kiest automatisch de instellingen die nodig   |
|                     | zijn voor de beste foto.                             |
| [ 盇 ] Panorama      | Om 360° panoramische foto's te creëren.              |
| [ 🕥 ] Portret       | Voor het fotograferen van een persoon tegen een      |
|                     | onscherpe achtergrond.                               |
| [ 🌒 ] Landschap     | Voor het fotograferen van bergen, bossen of andere   |
|                     | landschapsscènes die rijk van kleur zijn.            |
| [ K ] Sport         | Voor het fotograferen van snelbewegende objecten.    |
| [ 💒 ] Nacht         | Voor het fotograferen van nachtelijke scènes.        |
| [ 🚧 ] Kaarslicht    | Zachtere focus en daglicht witbalans (gebruik van    |
|                     | driepoot aanbevolen).                                |
| [ 🕏 ] Macro         | Voor close-up fotografie.                            |
| [ 🛖 ] Zonsondergang | Kleine lensopening-instelling en daglicht witbalans, |
|                     | ideaal voor gebruik waar roodschakeringen            |
|                     | prominent aanwezig zijn.                             |
| [ 🕍 ]Zonsopgang     | Hoge kleurverzadiging en diepere rode tinten.        |
| [ 🗩 ] Waterspetters | Snelle sluitersnelheid.                              |
| [ 🐝 ] Vuurwerk      | Kleine lensopening-instelling en langzame            |
|                     | sluitersnelheid (gebruik van driepoot aanbevolen).   |

### De panoramamodus instellen

Deze modus is ontwikkeld om het maken van een serie foto's te vereenvoudigen om deze via software samen te voegen tot één enkele foto. U kunt een onderwerp fotograferen dat niet in een enkel beeld past, zoals een landschap, en het later samenvoegen via een programma zoals Cool 360 of een Photoshop-toepassing.

- 1. Draai de modusschakelaar naar [
  - a. Druk op de **MENU** knop.
  - b. Selecteer [Scene Mode] via de ▲/▼ knoppen, en druk op de SET knop.
  - c. Selecteer [Panorama] via de  $\blacktriangle/\blacktriangledown$  knoppen, en druk op de SET knop.
- 2. Neem de eerste foto.
  - De volgende foto verschijnt naast de voorgaande foto.
- Richt de camera zo dat het tweede frame een klein deel van het fotografische onderwerp van de eerste foto overlapt en druk op de sluiterknop om de volgende foto te nemen.
- 4. Volg de zelfde stappen om de volgende foto's in de serie te nemen.
- 5. Sluit de serie af door op de **MENU** knop te drukken of schakel naar een andere modus nadat de laatste foto is opgeslagen.

### [,º] Filmmodus

Deze modus laat u videoclips opnemen met een resolutie van 320 x 240 / 640 x 480 pixels. Spraak kan ook opgenomen worden.

- Draai de modusschakelaar naar [D] en stel de modusdraaischijf in op [, ].
- 2. Componeer de foto met de zoomknop.
- 3. Druk de sluiterknop helemaal in.
  - De opname van de videoclip begint.
  - Door nogmaals op de sluiterknop te drukken, zal de opname worden beëindigd en zal de video worden opgeslagen op de SD-kaart.

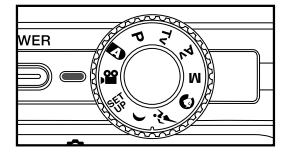

- De opnametijd hangt af van de opslaggrootte en het onderwerp van de op te nemen beelden.
- De zoomfunctie kan worden gebruikt tijdens het opnemen van video zonder geluid.
- U kunt zonder problemen videoclips met audio opnemen maar onder deze omstandigheden is geen zoomfunctie beschikbaar.
  - Wanneer u videoclips opneemt, kan de flits niet worden gebruikt.

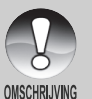

 Open tijdens het opslaan van beelden op de SD-kaart het batterij/SDkaartklepje niet, en verwijder evenmin de batterij of de SD-kaart. Doet u dit wel, dan kan de SD-kaart worden beschadigd of gegevens worden vernietigd.

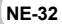

# [**▶**] AFSPEELMODUS

### Foto's bekijken

U kunt de foto's op het LCD-scherm bekijken. Plaats de SD-kaart in de camera en zet de camera aan voordat u begint.

- 1. Draai de modusschakelaar naar [E].
  - De laatste foto verschijnt op het scherm.
- De foto's kunnen vooruit of achteruit worden afgespeeld via de 
   ▶ knoppen.

#### **Beeldweergave Informatie**

U kunt de status van het informatiescherm tijdens het bekijken van foto's wisselen. Elke druk op de IDI knop schakelt de status van het informatiescherm in de volgende volgorde.

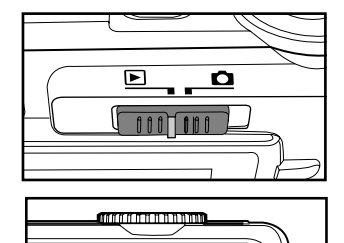

[+++] [**4**]

000 MENU000

0 0

0 0 0 0 0 0 0 0 0

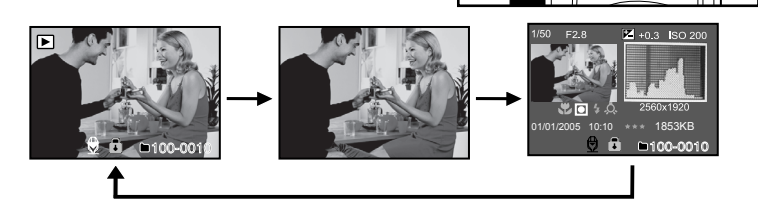

Indrukken van de ▲/▼ knoppen tijdens het bekijken van de foto's draait de foto 90 graden. De ▼ knop draait de foto met de klok mee, terwijl de ▲ knop de foto tegen de klok indraait. Een druk op de knop in de richting tegengesteld aan het draaien van de foto zal de foto weer normaal weergeven.

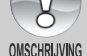

- Een [□] icoon verschijnt bij videogegevens. Videoclips kunnen niet gedraaid worden.
- Een [] icoon verschijnt bij foto's waarbij geluid is opgenomen.
- Druk op de SET knop om spraakmemo's af te spelen.
- In zoomweergave wordt het scherm geschakeld tussen weergave en niet-weergave.

### Het afspelen van Videoclips

U kunt met de camera opgenomen videoclips op de camera afspelen. U kunt ook spraak afspelen.

- 1. Draai de modusschakelaar naar [E].
  - De laatste foto verschijnt op het scherm.
- 2. Selecteer de gewenste videoclip via de </ ► knoppen.
  - Een [♀] icoon verschijnt bij de videogegevens.
- 3. Druk op de SET knop om een videoclip af te spelen.
  - Tijdens het afspelen op de ►/◀ knoppen drukken activeert snel vooruit of snel achteruit spoelen.
  - Druk op de ▼ knop om het afspelen van video te stoppen.
     Dit stopt het afspelen en brengt u terug naar het begin van de videoclip.
  - Druk op de SET knop om het afspelen van video te pauzeren.
     Dit pauzeert het afspelen van de video. Om de pauze te annuleren, drukt u nogmaals op de SET knop.

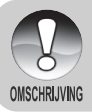

• Videoclips kunnen niet gedraaid of vergroot worden weergegeven.

### Spraakmemo's toevoegen

Maximaal 30 seconden geluid kan worden opgenomen, zoals een memoaantekening voor elke foto. Het spraakmemo kan eenmalig opgenomen worden.

- 1. Draai de modusschakelaar naar [E].
  - De laatste foto verschijnt op het scherm.
- Selecteer de foto waar u het spraakmemo aan wilt toevoegen via de ◄/► knoppen.
- 3. Druk op de sluiterknop.
  - [VOICE RECORDING] verschijnt op het scherm en de opname begint.
- Om de spraakmemo-opname tijdens het opnemen te stoppen, drukt u nogmaals op de sluiterknop.
  - [VOICE RECORD END] verschijnt op het scherm en de opname stopt.
     Een [⊕] icoon verschijnt bij foto's die zijn opgenomen inclusief spraakmemo.

#### Spraakmemo afspelen

Het indrukken van de **SET** knop laat [VOICE PLAYBACK] verschijnen en speelt het spraakmemo af.

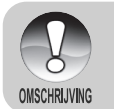

Spraakmemo is zowel beschikbaar in de foto opnamemodus als tijdens het afspelen.

### Thumbnail-weergave

Deze functie laat u gelijktijdig negen thumbnail foto's op het LCD-scherm bekijken, zodat u snel naar een bepaalde foto kunt zoeken.

- 1. Draai de modusschakelaar naar [E].
  - De laatste foto verschijnt op het scherm.
- 2. Druk op de 🗰 knop.
  - De foto's worden weergegeven in de thumbnail-weergave.
  - Foto's die zijn geselecteerd via de ▲ /▼ /◀ /▶ knoppen worden aangegeven door een groen kader.
  - Scroll indien er 10 of meer foto's zijn over het scherm via de ▲ /▼ knoppen.

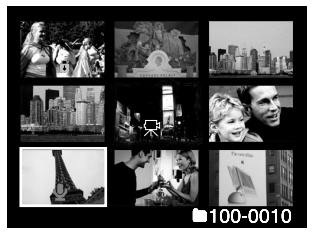

- Druk op de ▲/▼/◄/► knoppen om de foto te selecteren die u op normale grootte wilt weergeven.
- 4. Druk op de SET knop.
  - De geselecteerde foto wordt getoond op z'n normale grootte.

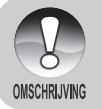

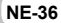

### **Zoom-weergave**

Deze modus stelt u tevens in staat een geselecteerd deel van de foto te vergroten om kleine details te controleren.

- 1. Draai de modusschakelaar naar [E].
- 2. Druk op de **◄**/**▶** knoppen om de foto te selecteren die u wilt vergroten.
  - U kunt de foto die u wilt vergroten ook vanaf de thumbnail-weergave selecteren.
- Pas de zoom ratio aan via de 4/444 knoppen.

  - Om terug te keren naar een normale vergroting drukt u op de +++ knop.
  - De vergrotingsfactor verschijnt op het LCD-scherm.
  - De foto verschijnt vergroot, en een wit kader en groen kader worden op het LCD-scherm weergeven.
  - Het witte kader geeft de gehele foto aan, terwijl het groene kader de locatie van het momenteel uitvergrote gebied aangeeft.

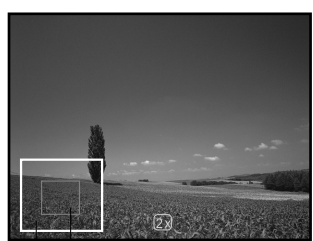

Het gehele van de vergroting beeld

- 4. Druk op de  $\blacktriangle/\nabla/\langle/\rangle$  knoppen om het te vergroten gebied te selecteren.
- 5. Om terug te keren naar de gewone weergave, schakelt u de **\*\*\*** knop totdat de gewone weergave op het scherm verschijnt.

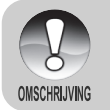

 Het bereik van de vergrotingsfactor loopt van 1x tot 4x in stappen van 0,5x.

### **Diashow-weergave**

De diashowfunctie laat u uw foto's automatisch als een diashow afspelen in sequentiële volgorde. Dit is een erg handige en vermakelijke optie voor het bekijken van gemaakte foto's en voor presentaties.

- 1. Draai de modus schakelaar naar [E].
- 2. Druk op de MENU knop.
  - Het afspeelmenu verschijnt.
- Selecteer [Slide Show] via de ▲/▼ knoppen, en druk op de SET knop.
- Stel het afspeelinterval in via de ▲/▼ knoppen, en druk hierna op de SET knop.
- 5. Druk op de **SET** knop om de diashow tijdens het afspelen te stoppen.
  - De foto verschijnt op het scherm als u op de SET knop drukt.

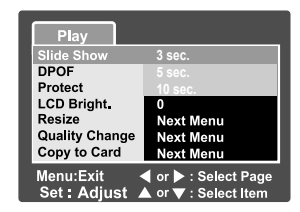

De Auto Power Off functie is tijdens een diashow uitgeschakeld.

Alle foto's in de map worden automatisch afgespeeld.

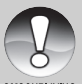

- Van videoclips wordt alleen het eerste beeldje getoond, en deze worden niet afgespeeld.
- OMSCHRIJVING
  - Diashow- weergave kan alleen worden geactiveerd als er meer dan 2 foto's zijn opgeslagen op de SD-kaart/in het intern geheugen.

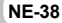

### Foto's beveiligen

U kunt foto's beveiligen om te voorkomen dat ze per ongeluk worden verwijderd of gewist.

#### Foto's beveiligen

- Draai de modusschakelaar naar [F].
- 2. Selecteer de foto die u wilt beveiligen via de **◄**/▶ knoppen.
- 3. Druk op de MENU knop. Het afspeelmenu verschijnt.
- Selecteer [Protect] via de ▲ /▼ knoppen, en druk op de SET knop.
- Selecteer [Single] of [All] via de ▲/▼ knoppen, en druk op de SET knop.
- Selecteer [Set] via de ▲/▼ knoppen, en druk op de SET knop.
  - De beveiliging wordt op de foto toegepast en de camera keert terug naar de afspeelmodus.
  - Het beveiligingsicoon [
    ] verschijnt bij beveiligde foto's. Indien u [All] heeft geselecteerd, wordt [1] bij alle foto's getoond.

| Play    |
|---------|
| Protect |
| Single  |
| All     |
| Select  |
|         |
|         |
|         |
|         |
|         |
|         |

| Play                    |
|-------------------------|
| Protect                 |
| Single                  |
| Set                     |
| Cancel Protect          |
| Exit                    |
|                         |
| Menu:Exit               |
| Set:Enter ▲ or ▼:Select |
|                         |

#### **Beveiliging annuleren**

Om de beveiliging van een enkele foto te annuleren, geeft u de foto weer waarvan u de beveiliging wilt verwijderen.

- 1. Selecteer [Protect] via de ▲/▼ knoppen van het afspeelmenu, en druk op de SET knop.
- 2. Selecteer [Single] of [All] via de  $\blacktriangle$ / $\bigtriangledown$  knoppen, en druk op de SET knop.
- 3. Selecteer [Cancel Protect] via de  $\blacktriangle$ / $\nabla$  knoppen, en druk op de SET knop.
  - De foto is niet langer beveiligd en de camera keert terug naar de afspeelmodus.

#### Meerdere foto's beveiligen

- 1. Selecteer [Protect] via de ▲/▼ knoppen van het afspeelmenu, en druk op de SET knop.
- 2. Selecteer [Select] via de ▲/▼ knoppen, en druk op de SET knop.
  - De foto's worden weergegeven in de thumbnail-weergave.
- 3. Selecteer de foto die u wilt beveiligen via de  $\Delta/\nabla/\langle A \rangle$  knoppen, en druk op de IOI knop.
  - Het beveiligingsicoon [] verschijnt bij beveiligde foto's. Een beveiligde foto selecteren en weer op de D knop drukken annuleert de beveiliging.
- 4. Druk op de SET knop.
  - De camera keert terug naar de afspeelmodus.

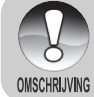

Het formatteren van een SD-kaart gaat ten koste van de beveiliging en

alle foto's worden ondanks hun beveiligingsstatus gewist.

### [m] Foto's wissen

### **Onmiddellijk wissen (Snel Wissen-functie)**

De snel wissen-functie laat u snel de laatst genomen foto wissen.

- Draai de modusschakelaar naar [D] en zet de modusdraaischijf op een van de fotografiemodi.
- 2. Druk op de <u>m</u> knop.
  - De laatste foto en het snel wissenmenu verschijnen op het scherm.
- Druk nogmaals op de m knop om de foto te wissen.
  - U kunt ook op de SET knop drukken om de verwijdering te bevestigen.
  - Selecteer [Cancel] om niet te wissen en druk op de SET knop.

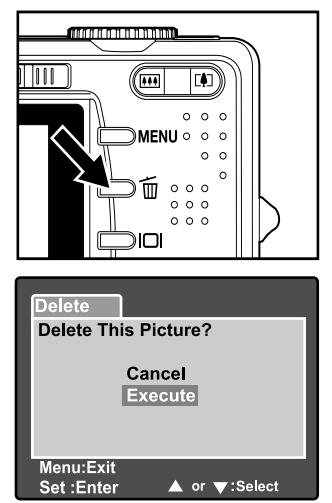

### Wissen in afspeelmodus

Een enkele foto verwijderen/alle foto's verwijderen.

- 1. Draai de modusschakelaar naar [E].
  - De laatste foto wordt op het scherm getoond.
- Selecteer de foto die u wilt wissen via de 
   knoppen.
- Druk op de fin knop.
  - Het wissen-menu verschijnt.
- Selecteer [Single] of [All] via de ▲/▼ knoppen, en druk op de SET knop.
  - [Single]: Wist de geselecteerde foto of de laatste foto.
    - [AII]: Wist alle foto's op de SDkaart behalve de beveiligde foto's.
    - [Select]: Wist een aantal geselecteerde foto's.

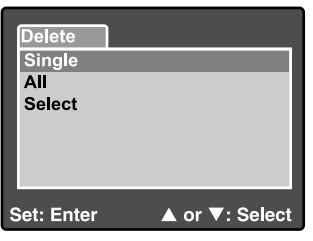

- 5. Selecteer [Execute] via de ▲/▼ knoppen, en druk op de SET knop.
  - Om niet te wissen, selecteer [Cancel], en druk op de SET knop.

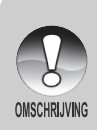

Het verwijderen van een foto heeft geen invloed op de nummering van de foto's. Bijvoorbeeld, als u foto nummer 240 wist, zal de volgende genomen foto nummer 241 worden, ondanks dat nummer 240 niet langer bestaat. Met andere woorden. een fotonummer dat gewist is, zal niet voor een daaropvolgende foto gebruikt worden.

#### Geselecteerde foto's verwijderen

Hiermee wist u een aantal geselecteerde foto's.

- 1. Draai de modusschakelaar naar [E].
- 2. Druk op de 面 knop.
  - Het wissen-menu verschijnt.
- Selecteer [Select] via de ▲/▼ knoppen, en druk op de SET knop.
  - De foto's worden getoond in de thumbnail-weergave.
- Selecteer de foto die u wilt wissen via de ▲/▼/◀/▶ knoppen, en druk op de m knop.
  - Het [1] icoon verschijnt. Nogmaals op de knop drukken zal de handeling annuleren. Herhaal deze procedure en selecteer alle foto's die u wilt wissen.
- 5. Druk op de **SET** knop.

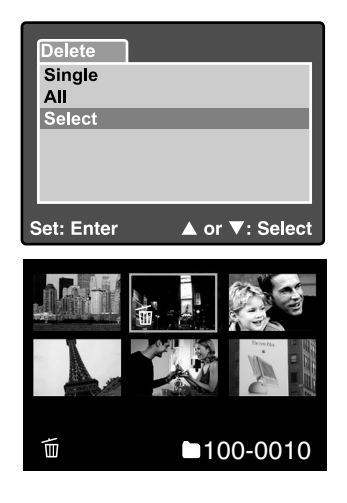

### **DPOF-instellingen**

DPOF (Digital Print Order Format) laat u afdrukinformatie mee opslaan op uw geheugenkaart. Bestanden bewaard in het DPOF-formaat kunnen afgedrukt worden op compatibele printers of via printapparatuur bij een fotolab.

- 1. Stel de modusdraaischijf op [E].
- 2. Selecteer de foto waarvoor u DPOF wilt instellen via de ◄/► knoppen.
- 3 Druk op de MENU knop.
  - Het afspeelmenu verschijnt.
- Selecteer [DPOF] via de ▲/▼ knoppen, en druk op de SET knop.
  - Het DPOF-instelscherm verschijnt.
- Selecteer [Single] of [All] via de ▲/▼ knoppen, en druk op de SET knop.
  - [Single]: Stelt DPOFin voor elke individuele foto.
    - [All]: Stelt DPOF in voor alle foto's tegelijk.

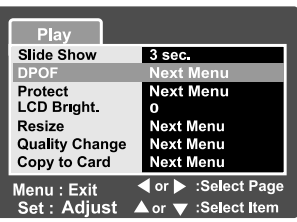

| Play       |               |
|------------|---------------|
| DPOF       |               |
| Single     |               |
| All        |               |
| Set:Adjust | ▲ or ▼:Select |

- Selecteer [Print Num.] via de ▲/▼ knoppen, en druk op de SET knop.
  - Dit laat het instelscherm voor het aantal afdrukken verschijnen.
- 7. Stel het aantal afdrukken in via de ▲/
  - ▼ knoppen, en druk op de SET knop.
  - U kunt maximaal 9 afdrukken instellen voor elke foto.
- Selecteer [Date] via de ▲/▼ knoppen, en druk op de SET knop.
  - Het datum en tijd instelscherm verschijnt.

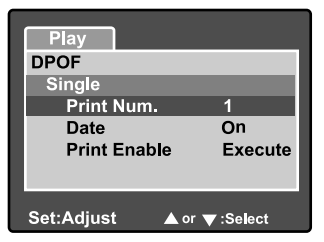

Selecteer datum [On] of [Off] via de ▲/▼ knoppen, en druk op de SET knop.
 [On]: De datum van de foto wordt ook meegeprint.

[Off]: De datum van de foto wordt niet meegeprint.

10.Selecteer [Print Enable] via de ▲/▼ knoppen, en druk op de SET knop.

- 11.Selecteer [Execute] via de ▲ /▼ knoppen, en druk op de SET knop.
  - Dit creëert een bestand waarin de DPOF-informatie is opgeslagen, en wanneer de handeling is voltooid, keert het scherm terug naar het afspeelscherm.
  - Het DPOF-iccon [4] verschijnt bij elke foto waarvoor DPOF-instellingen zijn ingesteld.

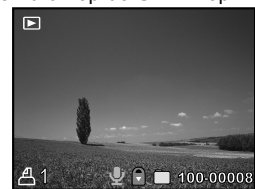

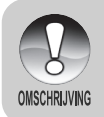

De datum die op de foto wordt afgedrukt, is de op de camera ingestelde datum. Om de juiste datum op de foto te printen,stelt u de datum op de camera correct in voordat u de foto neemt. Zie de sectie in deze handleiding genaamd "Datum en tijd instellen" voor nadere details.

### Formaat foto wijzigen (Resize)

Wijzigt het formaat van een eerder opgeslagen foto.

Formaatwijziging vervangt de originele foto met de veranderde foto. Alleen formaatwijziging naar een kleiner formaat is beschikbaar.

Van de volgende foto's kan het formaat niet worden gewijzigd:

- Foto formaat (640 x 480)
- Foto genomen met een andere camera
- Beveiligde foto's
- Videoclips
- Het formaat van foto's kan niet worden gewijzigd wanneer de SD-kaart schrijfbeveiligd is

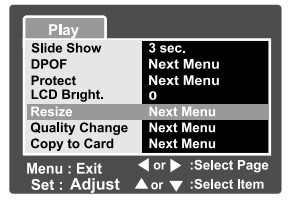

- 1. Selecteer de foto waarvan u het formaat wilt wijzigen.
- 2. Druk op de **MENU** knop.
- 3. Selecteer [Resize] via de ▲/▼ knoppen, en druk op de SET knop.
- Selecteer het fotoformaat dat u wilt wijzigen via de ▲/▼ knoppen, en druk op de SET knop.
  - Druk op de MENU knop om te stoppen met de formaatwijziging.
  - Als de formaatwijziging eindigt, keert het scherm terug naar de afspeelmodus.

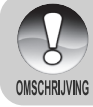

 Het is mogelijk het formaat van een foto te verkleinen. Het is niet mogelijk het formaat van een foto te vergroten, of het formaat te herstellen nadat deze verkleind is.

### Een foto comprimeren (Quality Change)

Wijzigt de kwaliteit (compressieratio) van een opnieuw gecodeerde foto. Comprimeert foto's tot de helft van hun formaat of meer, overschrijft foto's van oude formaat met de nieuw gecomprimeerde foto. Alleen kwaliteitswijziging naar een lager kwaliteitsniveau is beschikbaar.

Van de volgende foto's kan het formaat niet worden gewijzigd.

- (Economy) kwaliteit foto's
- Foto's genomen met een andere camera
- Beveiligde foto's
- Videoclips
- De kwaliteit van foto's kan niet worden gewijzigd wanneer de SD-kaart schrijfbeveiligd is

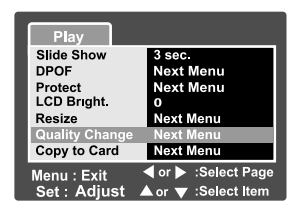

- 1. Selecteer de foto waarvan u de kwaliteit wilt veranderen.
- 2. Druk op de MENU knop.
- 3. Selecteer [Quality Change] via de ▲/▼ knoppen, en druk op de SET knop.
- Selecteer het fotoformaat dat u wilt veranderen via de ▲/▼ knoppen, en druk op de SET knop.
  - Druk op de MENU knop om het comprimeren te stoppen.
  - Wanneer het comprimeren eindigt, keert het scherm terug naar de afspeelmodus.

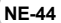

## **MENU-OPTIES**

### Fotografiemenu (Capture tab)

Dit menu is voor de basisinstellingen die worden gebruikt bij het nemen van foto's in de fotografiemodus. Deze instellingen worden zelfs bewaard wanneer de camera wordt uitgeschakeld of wanneer de Auto Power Off-functie is geactiveerd.

- Draai de modusschakelaar naar [D] en zet de modusdraaischijf in de fotografiemodus.
- 2. Druk op de MENU knop.
  - De [Capture] tab van het fotografiemenu verschijnt.
- Selecteer het gewenste [Capture] optieonderdeel via de ▲/▼ knoppen, en druk op de SET knop om naar het betreffende menu te gaan.
- Selecteer de gewenste instelling via de ▲/▼ knoppen, en druk op de SET knop.
- 5. Druk op de **MENU** knop om het fotografiemenu te verlaten.

#### Scènemodus

Zie de sectie in deze handleiding genaamd "De scènemodus instellen" voor nadere details.

#### Maat

Hiermee stelt u de resolutie in van de te maken foto.

3296 x 2472
2560 x 1920
1600 x 1200
640 x 480

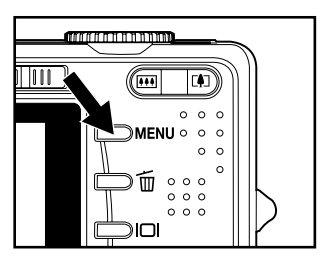

| Capture Fu                | inction                                    |
|---------------------------|--------------------------------------------|
| Scene Mode                | Auto                                       |
| Size                      | 3296 x 2472                                |
| Quality                   | Fine                                       |
| Sharpness                 | Normal                                     |
| Saturation                | Normal                                     |
| Color                     | Standard                                   |
| White Balance             | Auto                                       |
| Menu:Exit<br>Set : Adjust | ✓ or ▶ :Select Page<br>▲ or ▼ :Select Item |

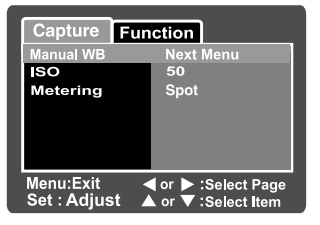

### KWALITEIT

Dit stelt de kwaliteit in (compressieratio) waarmee de foto wordt genomen.

- ' [★★★] Fijn
  - [★★] Normaal
- [ ★ ] Spaarstand
- (TIFF) TIFF

TIFF-instelling is alleen beschikbaar bij een resolutie van 3296 x 2472.

### Scherpte

OWSCHRUMING

Dit stelt de scherpte van de te nemen foto in. \* Hard / Normaal / Zacht

### Verzadiging

Dit stelt de verzadiging van de te nemen foto in. \* Hoog / Normaal / Laag

### Kleur

Dit stelt de kleur van de te nemen foto in.

Standaard / Levendig / Sepia / Monochroom

### Witbalans

Dit stelt de witbalans in bij het maken van opnames onder een veelvoud aan lichtomstandigheden, zodat u foto's kunt nemen die de omstandigheden benaderen zoals door het menselijk oog gezien.

- \* [Blank] Auto
- [ 🔔 ] Oplichtend
- \* [🚔] Fluorescerend 1
- \* [ 🚔 ] Fluorescerend 2
- \* [🔆] Daglicht
- \* [ 🔆 ] Bewolkt
- \* [M] Handmatig

### Handmatige WB

Dit stelt de witbalans handmatig in en slaat deze op. Het gebruik hiervan is handig wanneer de witbalans geen goede match biedt.

Vóór het selecteren [Execute] bepaalt u het onderwerp (zoals een vel wit papier) dat u gebruikt om de witbalans in te stellen.

Annuleren/ Uitvoeren.

### ISO

Dit stelt de gevoeligheid in van de te nemen foto's. Als de gevoeligheid verhoogd wordt (en de ISO-waarde wordt vergroot), wordt fotograferen zelfs op donkere locaties mogelijk, maar de foto zal meer gepixeld (korreliger) lijken.

50 / 100 / 200 / 400 / Auto

#### Meten

Dit stelt de meetmethode in om de belichting te berekenen.

- [Blank] Gemiddeld: Middelt het van het gehele kader gemeten licht, maar
- [ •] Spot:
- geeft groter gewicht aan het onderwerp in het centrum. Een heel klein gedeelte van het centrum van het scherm wordt gemeten en de belichting wordt berekend.

### Fotografiemenu (Function tabblad)

- Draai de modusschakelaar naar [D] en stel de modusdraaischijf in op een van de fotografiemodi.
- Druk op de MENU knop, en selecteer de [Functie] menu via de ► knop.
  - Het [Function] tabblad van het fotografiemenu verschijnt.
- Selecteer het gewenste [Function] optie-onderdeel via de ▲/▼ knoppen, en druk op de SET knop om naar het betreffende menu te gaan.

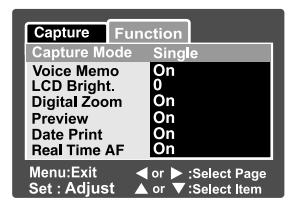

- 4. Selecteer de gewenste instelling via de ▲/▼ knoppen, en druk op de SET knop.
- 5. Druk op de **MENU** knop om het fotografiemenu te verlaten.

#### Opnamemodus

Dit stelt de opnamemethode in tijdens het maken van foto's.

- \* [Blank] Enkele: Maakt één foto tegelijk.
- \* [ ] Doorlopend: Laat u doorlopend foto's nemen met een maximum van 3 foto's.
- \* [AEB] AEB: Hiermee kunt u 3 opeenvolgende foto's nemen met respectievelijk standaard belichting, onderbelichting en overbelichting compensatie.

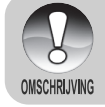

 In [Continuous] en [AEB] Opnamemodi wordt spraakmemo automatisch op [Off] gezet.

### Spraakmemo

Zie de sectie in deze handleiding genaamd "Recording Spraakmemo´s" voor nadere details.

\* On / Off

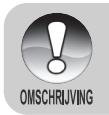

 Als [Spraakmemo] op [On] gezet wordt, staat de preview instelling ook op [On].

### LCD Bright.

Selecteert helderheidsniveau voor het LCDscherm. De LCD wordt helderder via de ▲knop en donkerder via de ▼ knop. Het aanpassingsbereik loopt van -5 tot +5.

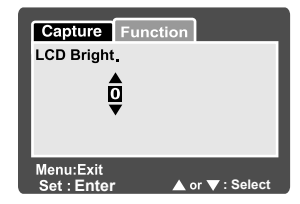

### **Digitale zoom**

Dit stelt in of al dan niet de digitale zoom moet worden gebruikt op het moment van fotograferen.

\* On / Off

#### Preview

\*

Hiermee stelt u in of de genomen foto wel of niet onmiddellijk nadat de foto genomen is op het scherm wordt getoond.

On / Off

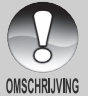

 Als [Preview] op [Off] gezet wordt, is de [Spraakmemo] instelling ook vastgezet op [Off].

### Datum afdrukken

De datum van opname kan direct op de foto's geprint worden. Deze functie moet geactiveerd worden voordat de foto wordt genomen.

On / Off

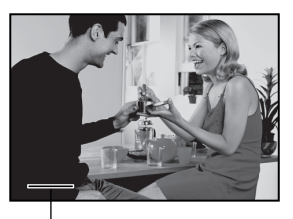

Datum wordt hier afgedrukt.

### **Real Time AF**

Hiermee stelt u de Real Time Focus-functie in bij de foto-opname previewmodus.

\* On / Off

### Videomenu (Opname tabblad)

Dit menu is voor de basisinstellingen die worden gebruikt tijdens het opnemen van videoclips.

- 1. Draai de modusschakelaar naar [ 🎬 ].
- 2. Druk de MENU knop.
  - [Capture] menu verschijnt.
- Selecteer het gewenste [Capture] optieonderdeel via de ▲/▼ knoppen, en druk op de SET knop om naar het betreffende menu te gaan.
- Selecteer de gewenste instelling via de ▲/▼ knoppen, en druk op de SET knop.
- 5. Druk op de **MENU** knop om het menu te verlaten.

| Capture Function          |                                            |
|---------------------------|--------------------------------------------|
| Size                      | 640 x 480                                  |
| Quality                   | Fine                                       |
| Color                     | Normal                                     |
| Menu:Exit<br>Set : Adjust | ✓ or ▶ :Select Page<br>▲ or ▼ :Select Item |

### Formaat

Hiermee stelt u het formaat van de op te nemen beelden in.

- \* [ 🔲 ] 640 x 480
- \* [🔄] 320 x 240

#### Kwaliteit

Hiermee stelt u de kwaliteit (compressieratio) in voor de te op te nemen beelden.

- \* [★★★] Fijn
- \* [★★] Normaal

#### Kleur

Raadpleeg de sectie in deze handleiding genaamd "Fotografiemenu (opname)" voor nadere details.

### Videomenu (Functie tabblad)

- 1. Draai de modusschakelaar naar [20].
- Druk op de MENU knop, en selecteer het [Functie] menu via de ► knop.
  - [Function] menu verschijnt.
- Selecteer het gewenste [Functie] optieonderdeel via de ▲/▼ knoppen, en druk op de SET knop om naar het betreffende menu te gaan.
- Selecteer de gewenste instelling via de ▲/▼ knoppen, en druk op de SET knop.
- 5. Druk op de **MENU** knop om het Videomenu te verlaten.

### Geluid

Hiermee stelt u in of u wel of geen geluid wilt opnemen tijdens het opnemen van video.

\* On / Off

### LCD Helderh.

Zie de sectie in deze handleiding genaamd "LCD Herderh." in Fotografiemenu (Functie) voor nadere details.

### **Digitale Zoom**

Zie de sectie in deze handleiding genaamd "Digitale Zoom" in Fotografiemenu (Functie) voor nadere details.

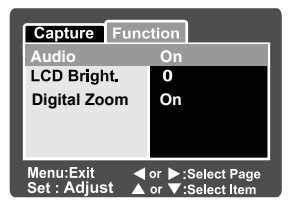

### Afspeelmenu

Stel in de [E] modus in welke instellingen dienen te worden gebruikt voor het afspelen.

- 1. Draai de modusschakelaar naar [**b**].
- 2. Druk op de MENU knop.
  - Het afspeelmenu verschijnt.
- Selecteer het gewenste optie-onderdeel via de ▲/▼ knoppen, en druk op de SET knop om naar het betreffende menu te gaan.
- Selecteer de gewenste instelling via de ▲/▼ knoppen, en druk op de SET knop.
- 5. Druk op de **MENU** knop om het menu te verlaten.

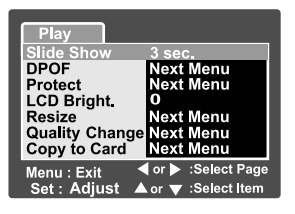

De niet beschikbare menu-opties en -instellingen zijn grijs gedrukt.

### OMSCHRIJVING Diashow

Zie de sectie in deze handleiding genaamd "Diashow Weergave" voor nadere details.

### DPOF

Zie de sectie in deze handleiding genaamd "DPOF-instellingen" voor nadere details.

#### Beveiliging

Zie de sectie in deze handleiding genaamd "Beveiligen van foto`s" voor nadere details.

### LCD helderh.

Zie de sectie in deze handleiding genaamd "LCD helderh." in Fotografiemenu (Functie) voor nadere details.

#### Formaat wijzigen

Zie de sectie in deze handleiding genaamd "Formaat foto wijzigen (Resize)" voor nadere details.

#### Kwaliteit wijzigen

Zie de sectie in deze handleiding genaamd "Comprimeren van een foto (kwaliteit wijzigen)" voor nadere details.

### Kopiëren naar kaart

Laat u uw bestanden van het intern geheugen van uw camera kopiëren naar een geheugenkaart. Uiteraard is dit alleen mogelijk wanneer u een geheugenkaart hebt geïnstalleerd en er enkele bestanden in het interne geheugen staan.

\* Annuleren/ Uitvoeren

NE-51

Gebruiksaanwijzing >>

### Set-up menu (Basis tabblad)

In de set-up menu's kunt u de werkingsomgeving van uw camera aanpassen. De instellingen blijven bewaard als de camera wordt uitgezet of de Auto Power Off wordt geactiveerd.

- 1. Draai de modus schakelaar naar [D] en stel de modusdraaischijf in op []].
  - Het [Basic] tabblad van het set-up menu verschijnt.
- Selecteer het gewenste [Basic] optie-onderdeel via de ▲/▼ knoppen, en druk op de SET knop om naar het betreffende menu te gaan.
- 3. Selecteer de gewenste instelling via de ▲/
   ▼ knoppen, en druk op de SET knop.
- 4. Verander de modusdraaischijfinstelling om het set-up menu te verlaten.

#### Kaart info.

Dit laat zowel de totale capaciteit van uw geheugenkaart zien als de resterende (ongebruikte) capaciteit. De aangegeven capaciteit kan minder zijn dan de op het SD-geheugenkaartje aangegeven (gelabelde) capaciteit. Dit is te wijten aan het verschil tussen binary (base 2) en engineering (base 10) methodes voor de capaciteitberekening.

#### Fr. No. Reset

Dit creëert een nieuwe map op uw geheugenkaart. Vanaf dit punt worden nieuw genomen foto's opgeslagen in de nieuw gemaakte map, startend bij fotonummer 0001.

\* Annuleren/ Uitvoeren

#### Formatteren

Deze functie herfomatteert de SD-kaart in uw camera en wist hierbij zowel alle foto's als andere niet-fotografische gegevens op de geheugenkaart. Zelfs beveiligde foto's worden gewist. Een SD-kaart kan niet worden geformatteerd indien deze schrijfbeveiligd is.

Raadpleeg de sectie in de handleiding genaamd "Het formatteren van een SD-kaart" voor nadere details.

#### Веер

Schakelt geluiden (beeps) verbonden aan cameraknopfuncties in of uit. \* Aan / Uit

#### Auto Off

Als er gedurende een bepaalde tijd geen handeling wordt verricht, zal de camera zichzelf automatisch uitschakelen. Deze eigenschap is handig om het batterijverbruik te verminderen.

1 Min. / 2 Min. / 3 Min. / Uit

#### USB

- <sup>52</sup> Hiermaa kunt u de USB-modus instellen als u uw camera in een willekeurige cameramodus op uw computer aansluit.
  - PC / PictBridge

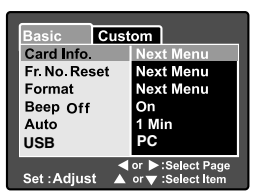

### Set-up menu (Custom tabblad)

- Draai de modusschakelaar naar [□] en stel demodusdraaischijf in op [<sup>SUP</sup>].
- Selecteer het [Custom] menu via de knop.
  - Het [Custom] tabblad van het setup menu verschijnt.
- Selecteer de gewenste [Custom] optie via de ▲/▼ knoppen, en druk op de SET knop om naar het betreffende menu te gaan.
- Selecteer de gewenste instelling via de ▲/▼ knoppen, en druk op de SET knop.
- 5. Verander de modusdraaischijfinstelling om het set-up menu te verlaten.

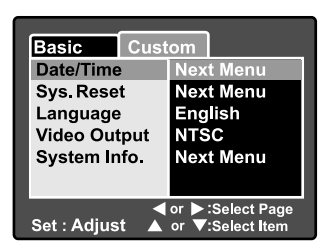

### Datum/Tijd

Hiermee stelt u de datum en de tijd in.

Raadpleeg de sectie in deze handleiding genaamd "Datum en tijd instellen" voor nadere details.

#### Sys. Reset

Dit zet alle basisinstellingen terug naar de standaardinstellingen van de camera. De datum en tijd worden echter niet gereset.

\* Annuleren/ Uitvoeren.

#### Taal

Hiermee stelt u de taal in die op het LCD-scherm wordt getoond.

Raadpleeg de sectie in deze handleiding genaamd "**De schermtaal kiezen**" voor nadere details.

### Video-output

Dit stelt de video-output standaard in zodat u uw camera kunt aansluiten op video-apparatuur.

\* NTSC / PAL

#### Systeem Info.

Dit toont de firmware-versie van de camera.

## INSTALLATIE BEELBEWERKINGSOFTWARE

### **NTI Photo Suite Installeren**

PC-gebruikers zullen NTI Photo Suite ervaren als een bijzonder gebruiksvriendelijk beeldbewerkingprogramma. Met NTI Photo Suite kunt u uw foto's retoucheren, componeren en organiseren. Het bevat een variëteit aan sjablonen zoals fotolijstjes, verjaardagskaarten, kalenders en meer. Haal uw foto's tevoorschijn en maak kennis met dit verbazingwekkende programma.

#### Om NTI Photo Suite te installeren:

- 1. Plaats de CD-ROM die met de camera werd meegeleverd in uw CD-ROM drive. Het welkomstscherm verschijnt.
- 2. Klik op "INSTALL NTI PHOTO SUITE". Volg de instructies op het scherm om de installatie te voltooien.

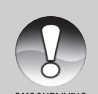

- Voor het gebruik van NTI Photo Suite voor het bewerken en retoucheren van uw opgeslagen foto's verwijzen wij u graag naar de on-line hulp.
- Windows 2000/XP gebruikers dienen de NTI Photo Suite in "Beheerder" modus te installeren.
- OMSCHRIJVING
- NTI Photo Suite wordt niet ondersteund op de Mac. iPhoto of iPhoto2 wordt aanbevolen.

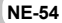

# **CAMERA SPECIFICATIES**

| Item                   | Omschrijving                                        |  |
|------------------------|-----------------------------------------------------|--|
| Beeldsensor            | 8,28 megapixels CCD-sensor                          |  |
| Fotoresolutie          | <still foto=""></still>                             |  |
|                        | 3296 x 2472, 2560 x 1920, 1600 x 1200, 640 x 480    |  |
|                        | <videoclip></videoclip>                             |  |
|                        | 640 x 480, 320 x 240                                |  |
| LCD-scherm             | 2,5" LTPS TFT kleuren LCD                           |  |
| Fotokwaliteit          | Fijn/Normaal/Spaarstand/TIFF                        |  |
| Onslagmedia            | 32 MB intern geheugen (25,9 MB voor foto-opslag)    |  |
| opslagificala          | Ondersteunt SD-kaart (tot 1GB) (optioneel)          |  |
| Foto bestandsformaat   | JPEG (EXIF 2,2), DCF, DPOF, ASF                     |  |
|                        | 3x optische zoom lens                               |  |
| Lone                   | F-no.: 2,8 (Groothoek)/4,8 (Tele)                   |  |
| Lens                   | Focale lengte: 7,5 mm ~ 22,5 mm (gelijk aan 36 mm - |  |
|                        | 108 mm op een 35 mm camera)                         |  |
|                        | Groothoek: circa 5 cm tot oneindig (in Macro-modus) |  |
| Focusbereik            | Tele: circa 30 cm tot oneindig (in Macro-modus)     |  |
|                        | Normaal: circa 50 cm tot oneindig.                  |  |
| Sluitersnelheid        | 1/2 -1/1500 sec.                                    |  |
| Digitale zoom          | 4x (foto opnamemodus)                               |  |
| Digitale 20011         | 2x en 4x vergroting(foto afspeelmodus)              |  |
| Effectief bereik flits | 0,5 m -2,7 m                                        |  |
|                        | DC IN 5V-aansluiting                                |  |
| Interface              | A/V-OUT aansluiting                                 |  |
|                        | USB-aansluiting (USB 2,0 geschikt)                  |  |
| Voeding Oplaadbare     | Lithium-ion batterij (3,7V, optioneel)              |  |
|                        | Voedingsadapter (5V/3A, optioneel)                  |  |
| Afmetingen (BxHxD)     | Circa 91 x 57 x 27mm (zonder uit stekende delen)    |  |
| Gewicht                | Circa 150 gram (zonder batterij & SD-kaart)         |  |

\* Ontwerp en specificaties kunnen zonder opgaaf van redenen worden gewijzigd.